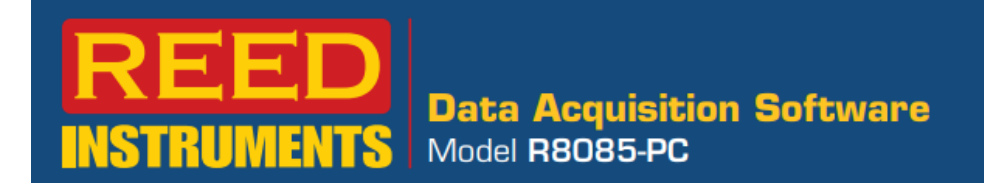

## SOFTWARE GUIDE

## **Software Features**

- Optional software to upload instrument data
- Allows user to export data to Microsoft Excel
- Compatible with Microsoft Windows<sup>©</sup> XP /Vista /7/8/10/11
- Connectivity: USB-01

## **Software Installation**

Install the software by placing the supplied program disc in the PC's CD-ROM drive. If the installation program does not automatically start, open and browse the CD-ROM drive from your computer. Double click on the setup file and follow the on-screen prompts to install the software.

If your computer does not have a CD drive or if you have specific questions related to your application and/or questions related to software setup and functionality please contact the nearest authorized distributor or Customer Service at <u>info@reedinstruments.com</u> or 1-877-849-2127.

## **Operating Instructions**

1. Connect the device to the computer using the R8085-USB cable.

Note: Make sure that the switch on the USB cable is set to the "2" position instead of the "1" position.

- 2. Open the Datalogger software program
- 3. Select the appropriate COMM Port as shown in Figure 1.

| R8085-PC     |                                                                               |   |          |          | - 0                                                                             | ×   |  |  |
|--------------|-------------------------------------------------------------------------------|---|----------|----------|---------------------------------------------------------------------------------|-----|--|--|
| Device Setup | ÷                                                                             |   |          |          |                                                                                 | - 1 |  |  |
| Datact       | Comm. 6                                                                       | - | Data Fi  | le Name  | Version : 220803                                                                |     |  |  |
| Detect       | Comm. 6                                                                       |   | 2022080  | 4_092111 |                                                                                 |     |  |  |
|              | Comm. 7<br>Comm. 8<br>Comm. 9<br>Comm. 10<br>Comm. 11<br>Comm. 12<br>Comm. 13 |   |          |          | Setup Procedure                                                                 |     |  |  |
| Data         |                                                                               |   | Data No. | Data Set | 1. Select the appropriate COMM Port.                                            |     |  |  |
|              |                                                                               |   | 0        | 0        | 2. When ready, click the "Start" button via                                     |     |  |  |
|              |                                                                               |   |          |          | the software to prompt a download.<br>3. Press and hold the up and down buttons |     |  |  |

Note: If required, you can use the "Detect" button to launch the computer's Device Manager which will allow you to locate the correct COM port as shown in Figure 2.

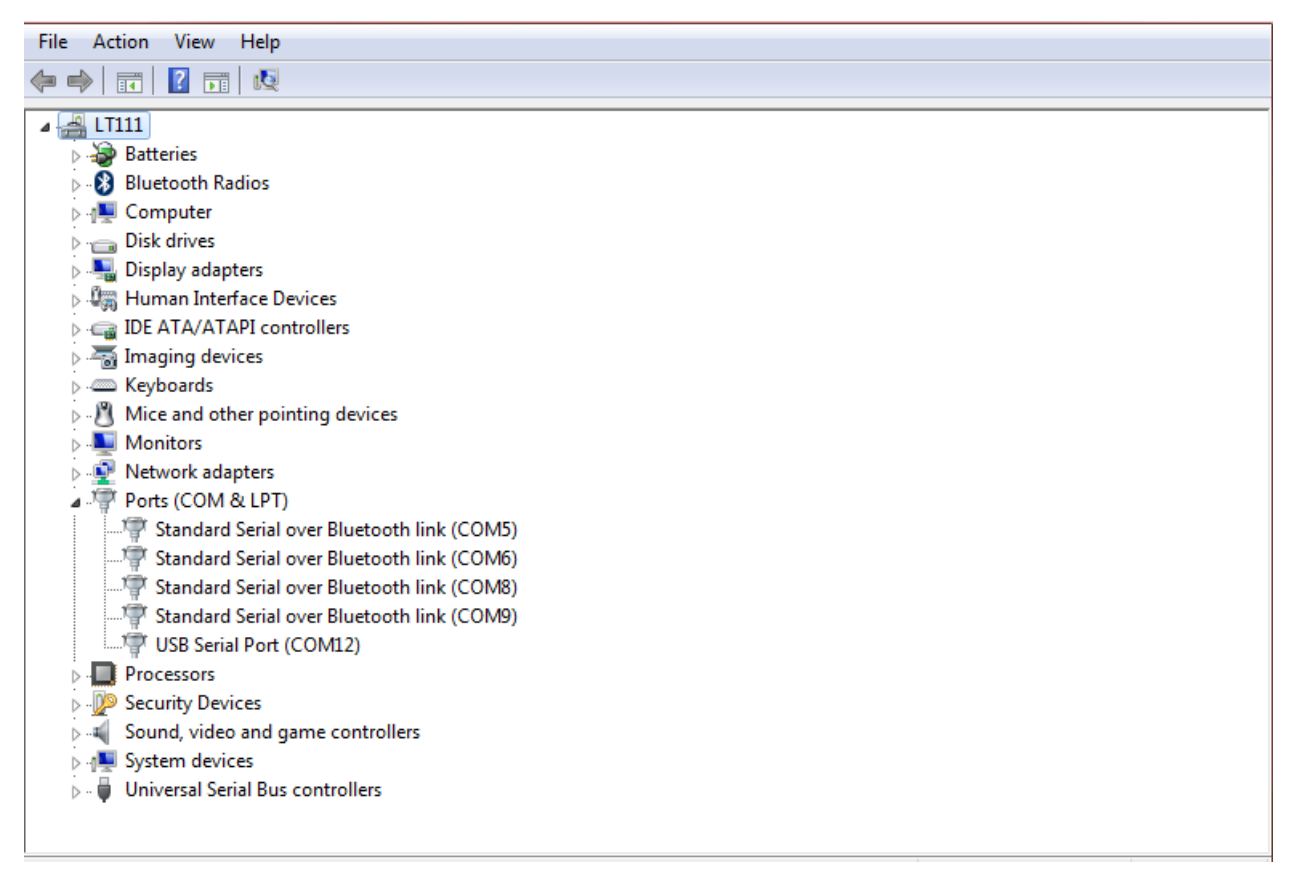

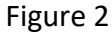

- 4. When ready, click the "Start" button via the software to prompt a download
- 5. Press and hold the  $\blacktriangle$  and  $\checkmark$  buttons on the meter to enter the stored data screen.
- 6. The LCD display will now indicate "SEnd" and the amount of stored data sets.
- 7. Press the **RUN** button on the meter to begin the downloading process.
- 8. If successful, the following confirmation box will appear as shown in Figure 3.

| R8085-PC                                                | × |  |  |  |  |  |  |
|---------------------------------------------------------|---|--|--|--|--|--|--|
| Data received without errors<br>Total Time (ms) = 33907 |   |  |  |  |  |  |  |
| ОК                                                      |   |  |  |  |  |  |  |

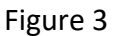

9. Click OK to close the confirmation box and view the downloaded data as shown in Figure 4.

R8085-PC

- 🗆 X

| Detect Comm. 6             |                                        |                      | Data File Name |                 | lame   | Version : 220803                            |                                               |
|----------------------------|----------------------------------------|----------------------|----------------|-----------------|--------|---------------------------------------------|-----------------------------------------------|
|                            |                                        |                      | 2022           | 20220804_092111 |        |                                             |                                               |
|                            |                                        |                      |                |                 |        |                                             | Setup Procedure                               |
| ۵                          | Data Trans                             | fer State            | ıs             | Data I          | No. D  | ata Set                                     | 1. Select the appropriate COMM Port.          |
| Completed                  |                                        |                      | 1356 452       |                 | 452    | 2. When ready, click the "Start" button via |                                               |
|                            |                                        |                      |                | 1 100           |        | 101                                         | the software to prompt a download.            |
|                            |                                        |                      |                |                 |        |                                             |                                               |
|                            |                                        |                      |                |                 |        |                                             | 3. Press and hold the up and down buttons     |
| No.                        | Date                                   | Time                 | Chan_1         | ch_1 Unit       | Chan_2 | ch_2 U ▲                                    | on the meter to enter the stored data         |
| 1                          | 2022/08/04                             | 10:15:00             | 44.5           | dB              | 0      | %                                           | screen.                                       |
| 2                          | 2022/08/04                             | 10:15:02             | 53.4           | dB              | 0      | %                                           |                                               |
| 3                          | 2022/08/04                             | 10:15:04             | 52.5           | dB              | 0      | %                                           | 4. When ready, press the RUN button to        |
| 4                          | 2022/08/04                             | 10:15:06             | 51.1           | dB              | 0      | %                                           | begin the downloading process.                |
| 5                          | 2022/08/04                             | 10:15:08             | 52.3           | dB              | 0      | %                                           |                                               |
| 6                          | 2022/08/04                             | 10:15:10             | 52             | dB              | 0      | %                                           | 5. If successful, a status box will appear to |
| 7                          | 2022/08/04                             | 10:15:12             | 85.1           | dB              | 0      | %                                           | confirm that the download is complete.        |
| 8                          | 2022/08/04                             | 10:15:14             | 103.3          | dB              | 0      | %                                           |                                               |
| 9                          | 2022/08/04                             | 10:15:16             | 100.8          | dB              | .16    | %                                           |                                               |
| 10                         | 2022/08/04                             | 10:15:18             | 103            | dB              | .26    | %                                           |                                               |
| 11                         | 2022/08/04                             | 10:15:20             | 98.2           | dB              | .37    | %                                           |                                               |
| 12                         | 2022/08/04                             | 10:15:22             | 93.8           | dB              | .48    | %                                           | Start                                         |
|                            | 2022/08/04                             | 10:15:24             | 94.5           | dB              | .49    | %                                           |                                               |
| 13                         | 2022/08/04                             | 10:15:26             | 98.5           | dB              | .52    | %                                           |                                               |
| 13<br>14                   |                                        | 10:15:28             | 83.5           | dB              | .57    | %                                           | Export Data To Excel                          |
| 13<br>14<br>15             | 2022/08/04                             | TOTTOTE              |                | dD              | .58    | %                                           |                                               |
| 13<br>14<br>15<br>16       | 2022/08/04<br>2022/08/04               | 10:15:30             | 68.8           | ub              | 1990   | 222                                         |                                               |
| 13<br>14<br>15<br>16<br>17 | 2022/08/04<br>2022/08/04<br>2022/08/04 | 10:15:30<br>10:15:32 | 68.8<br>67.5   | dB              | .58    | %                                           |                                               |

Figure 4

10. Click on the "Export Data to Excel" button to transfer the data to an excel spreadsheet as shown in figure 5.

|    | Α   | В          | С        | D      | E         | F      | G         |
|----|-----|------------|----------|--------|-----------|--------|-----------|
| 1  | No. | Date       | Time     | Chan_1 | ch_1 Unit | Chan_2 | ch_2 Unit |
| 2  | 1   | 2022-08-04 | 10:15:00 | 44.5   | dB        | 0      | %         |
| 3  | 2   | 2022-08-04 | 10:15:02 | 53.4   | dB        | 0      | %         |
| 4  | 3   | 2022-08-04 | 10:15:04 | 52.5   | dB        | 0      | %         |
| 5  | 4   | 2022-08-04 | 10:15:06 | 51.1   | dB        | 0      | %         |
| 6  | 5   | 2022-08-04 | 10:15:08 | 52.3   | dB        | 0      | %         |
| 7  | 6   | 2022-08-04 | 10:15:10 | 52     | dB        | 0      | %         |
| 8  | 7   | 2022-08-04 | 10:15:12 | 85.1   | dB        | 0      | %         |
| 9  | 8   | 2022-08-04 | 10:15:14 | 103.3  | dB        | 0      | %         |
| 10 | 9   | 2022-08-04 | 10:15:16 | 100.8  | dB        | 0.16   | %         |
| 11 | 10  | 2022-08-04 | 10:15:18 | 103    | dB        | 0.26   | %         |
| 12 | 11  | 2022-08-04 | 10:15:20 | 98.2   | dB        | 0.37   | %         |
| 13 | 12  | 2022-08-04 | 10:15:22 | 93.8   | dB        | 0.48   | %         |
| 14 | 13  | 2022-08-04 | 10:15:24 | 94.5   | dB        | 0.49   | %         |
| 15 | 14  | 2022-08-04 | 10:15:26 | 98.5   | dB        | 0.52   | %         |
| 16 | 15  | 2022-08-04 | 10:15:28 | 83.5   | dB        | 0.57   | %         |
| 17 | 16  | 2022-08-04 | 10:15:30 | 68.8   | dB        | 0.58   | %         |
| 18 | 17  | 2022-08-04 | 10:15:32 | 67.5   | dB        | 0.58   | %         |
| 19 | 18  | 2022-08-04 | 10:15:34 | 71.3   | dB        | 0.58   | %         |
| 20 | 19  | 2022-08-04 | 10:15:36 | 68.2   | dB        | 0.58   | %         |
| 21 | 20  | 2022-08-04 | 10:15:38 | 50.1   | dB        | 0.58   | %         |
| 22 | 21  | 2022-08-04 | 10:15:40 | 56.9   | dB        | 0.58   | %         |
| 23 | 22  | 2022-08-04 | 10:15:42 | 42.2   | dB        | 0.58   | %         |
| 24 | 23  | 2022-08-04 | 10:15:44 | 42.1   | dB        | 0.58   | %         |
| 25 | 24  | 2022-08-04 | 10:15:46 | 52.8   | dB        | 0.58   | %         |
| 26 | 25  | 2022-08-04 | 10:15:48 | 44.1   | dB        | 0.58   | %         |
| 27 | 26  | 2022-08-04 | 10:15:50 | 61.4   | dB        | 0.58   | %         |
| 28 | 27  | 2022-08-04 | 10:15:52 | 67.7   | dB        | 0.58   | %         |
| 29 | 28  | 2022-08-04 | 10:15:54 | 86.9   | dB        | 0.65   | %         |
| 30 | 29  | 2022-08-04 | 10:15:56 | 89.5   | dB        | 0.66   | %         |
| 31 | 30  | 2022-08-04 | 10:15:58 | 102.3  | dB        | 0.67   | %         |
| 32 | 31  | 2022-08-04 | 10:16:00 | 83.8   | dB        | 0.74   | %         |
| 33 | 32  | 2022-08-04 | 10:16:02 | 75.1   | dB        | 0.74   | %         |
| 34 | 33  | 2022-08-04 | 10:16:04 | 76.5   | dB        | 0.74   | %         |
| 35 | 34  | 2022-08-04 | 10:16:06 | 79     | dB        | 0.74   | %         |
| 36 | 35  | 2022-08-04 | 10:16:08 | 77.1   | dB        | 0.74   | %         |
| 37 | 36  | 2022-08-04 | 10:16:10 | 78.6   | dB        | 0.74   | %         |
| 38 | 37  | 2022-08-04 | 10:16:12 | 60.9   | dB        | 0.74   | %         |
| 39 | 38  | 2022-08-04 | 10:16:14 | 77     | dB        | 0.74   | %         |

Figure 5

11. Press the **HOLD** button to exit stored data screen on the meter and resume normal operation.